| T.C. Çevre ve Şehircilik Bakanlığı<br>Çevre Bilgi Sistemi                                                                                                    | 👌 Ana Sayfa 🦁 Yardım                                            |
|----------------------------------------------------------------------------------------------------|-----------------------------------------------------------------|
| S Kayıt S Firma Sifremi<br>Başlangıç Sifremi<br>Başvuru                                                                                                    |                                                                 |
| Duyurular  Cevre Bilgi Sisteminde yaşanan sistemsel sorunlar için fbsdestek@csb.gov.tr adresine 'Kullanıcı Adı','Vergi No' ile sorunlarını özetleyen bir mail göndererek veya (0312) 410 24 33 - (0312) 410 24 28 - (0312) 410 79 20 - (0312) 410 79 21 numaralı telefonları arayarak destek alabilirsiniz. | Giriş<br>Kullanıcı adı:<br>Kullanıcı Adını Giriniz I<br>Parola: |
| Ambalaj Bilgi Sistemi ile ilgili sorularınız için ambalaj.atik@csb.gov.tr adresine e-posta gönderebilir veya (0 312) 586 32 41 nolu telefonu arayabilirsiniz.                                                                                                    |                                                                 |
| Vergi Numarası Değişikliği ve Tesis Devir işlemleri için firmaların bağlı bulundukları İl Çevre ve Şehircilik Müdürlüklerine Resmi Yazı ile başvurmaları gerekmektedir.<br>Detaylı Bilgi İçin Tıklayınız                                                                                                    | Giriş<br>Kullavıcı Adı və Sifrənizi Bilmburganız 11 Gevre və    |
| İzin Lisans Uygulamasına girişler izinlisans.cevre.gov.tr adresinden yapılacaktır.<br>Destek için izinlisans@csb.gov.tr adresi veya (0 312) 410 15 00 nolu telefon üzerinden iletişime geçebilirsiniz.                                                                                                    | sehircilik Mudurluklerinden Temin Edebilirisiniz.               |
| İşletme ve Tesis Kayıt İşlemleri                                                                                                    |                                                                 |
|                                                                                                    |                                                                 |

© 2017 Çevre ve Şehircilik Bakanlığı

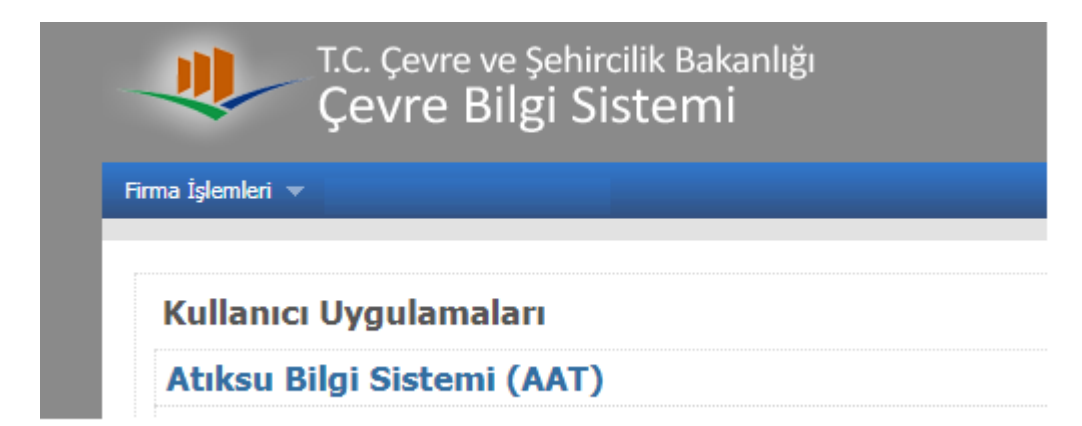

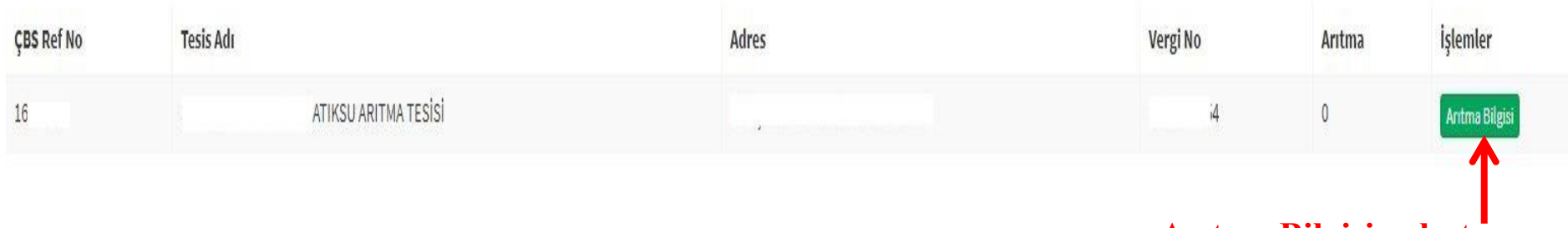

Arıtma Bilgisine butonuna basınız.

| Deşarj Yeri Havzası       |             |                                                                                                    |                                  |
|---------------------------|-------------|----------------------------------------------------------------------------------------------------|----------------------------------|
| Atıksu Konulu Çevre İzni  |             | Var Tarih/Sayı                                                                                                    |                                  |
| Tesis Statüsü             |             | Belediye 🔻                                                                                                    | Arıtma Var Mı ?                  |
|                           |             |                                                                                                    | si Vänatimlarina ait tasislar    |
| Su Kullanım Alanı/Kaynağı | Yüzeysel Su | Diğer için seçilecektir.                                                                                                    | si fonetimerne at tesisier       |
| Proses(m3/gün)            |             | Üretim Sektörü<br>Sanayi Sitesi veya Kooperatifi —> Sanayi Sitesi veya Kooperatiflerine ait te                                      | esisler için seçilecektir.       |
| Kullanım Suyu(m3/gün)     |             | Organize Sanayi Bölgesi Yönetimi —> Organize Sanayi Bölgesi Yönetimlering<br>Belediye —> Belediyeye ait tesisler için seçilecektir. | e ait tesisler için seçilecektir |
| Soğutma Suyu(m3/gün)      |             |                                                                                                    |                                  |
| Diğer(m3/gün)             |             |                                                                                                    |                                  |

#### Kurum/Kuruluş/İşletme Bilgileri

| Vergi No                        |                                       |                          |           |                 |                                    |                 |   |
|---------------------------------|---------------------------------------|--------------------------|-----------|-----------------|------------------------------------|-----------------|---|
| Tesis Adı                       |                                       | TESISI                   |           |                 |                                    |                 | h |
| it.                             | 1                                     |                          |           | İlçe            |                                    |                 |   |
| Tesis Adresi                    | · · · · · · · · · · · · · · · · · · · |                          |           |                 |                                    |                 |   |
| Email                           |                                       |                          |           | Telefon         | uksu Aritma T                      | lesisi var ise. |   |
| Deşarj Yeri Havzası             | Kızılırmak Havzası                    | Kızılırmak Havzası       |           |                 | Arıtma Var Mı? Evet seçip kaydet l |                 |   |
| Atıksu Konulu Çevre İzni        | Var                                   | Tarih/Sayı               |           | ba              | sınız.                             |                 |   |
| Tesis Statüsü                   |                                       |                          | ×         | Arıtma Var Mı ? |                                    | Evet            | • |
| Su Kullanım Alanı/Kaynağı Yüzey | isel Su Kaynağı                       | Yeraltı                  | Deniz     |                 | Şebeke                             | Diğer           |   |
| Proses(m3/gün)                  |                                       |                          |           |                 |                                    |                 |   |
| Kullanım Suyu(m3/gün)           |                                       |                          |           |                 |                                    |                 |   |
| Soğutma Suyu(m3/gün)            | Su kullanım alan                      | ı/kaynağı bilgilerini do | ldurunuz. |                 |                                    |                 |   |
| Diğer(m3/gün)                   |                                       |                          |           |                 |                                    |                 |   |

İşletmenize Ait Atıksu Antma Tesisi var ise Atıksu Antma Antma Bilgisi Ekle butonu ile AAT nizi ekleyiniz.

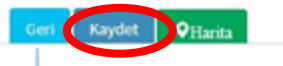

|                        |                            |                                                 |                | Telefon           |             |              |          |
|------------------------|----------------------------|-------------------------------------------------|----------------|-------------------|-------------|--------------|----------|
| arj Yeri Havzası       |                            |                                                 |                | •                 |             |              |          |
| ksu Konulu Çevre İzni  | V                          | lar                                             | Tarih/Sayı     |                   |             |              |          |
| sis Statüsü            | 1                          |                                                 |                | • Aritma Var Mi ? |             | Evet         |          |
| Kullanım Alanı/Kaynağı | Yüzeysel Su Kay            | ynağı Yeraltı                                   | Deniz          |                   | Şebeke      | Diğ          | fr       |
| oses(m3/gün)           |                            |                                                 |                |                   |             |              |          |
| ıllanım Suyu(m3/gün)   |                            |                                                 |                |                   |             |              |          |
| oğutma Suyu(m3/gün)    |                            |                                                 |                |                   |             |              |          |
| ğer(m3/gün)            |                            |                                                 |                |                   |             |              |          |
|                        | er son Aufrau Perufiki Aff | and angest time sources in research that enleys | rma:           |                   |             |              |          |
| Kaydet                 |                            |                                                 |                |                   |             |              |          |
| Atıksu Arıtma Listesi  | Aritma Adı                 | İşletime Alma Tarihi                            | Faaliyette mi? | Adım Durumu       | Deşarj Yeri | Güncelleme** | İşlemler |

bilgileri girmek için butona basınız.

| Atıksu Arıtma B                                                             | ilgi Girişi<br>TESİSİ          |                         |                  |                            |                                  |                 |                       |
|-----------------------------------------------------------------------------|--------------------------------|-------------------------|------------------|----------------------------|----------------------------------|-----------------|-----------------------|
| AAT Bilgileri Arıtma Girişi Atıksu Özellikleri AAT'de Kullanı<br>Arıtma Adı | an Kimyasallar Arıtma Çıkışı A | tıksu Özellikleri Arıtm | na Çamuru Yıllar | ra Göre Arıtma Bilgileri   | Seçilen arıtma<br>gerekmektedir. | türü için detay | bilgisi girilmesi     |
| Arıtma Türü 🛑                                                               | Fiziksel                       | 🗆 Kimyasal              | 🕢 iyolojik       | Iter                       | ri Arıtma 🔲 I                    | Dezenfeksiyon   | 🗆 Derin Deniz Deşarjı |
| Arıtma Faaliyette mi?                                                       | Науіг                          |                         | v                |                            |                                  |                 |                       |
| İşletmeye Alma Tarihi                                                       | 04-10-2017                     |                         |                  | İnşaat Bitiş Tarihi        |                                  | 01-01-001       |                       |
| Atıksu Arıtma Tesisi Proje Onayı Var Mı?                                    | УОК                            |                         | T                |                            |                                  |                 |                       |
| Yatırım Maaliyeti                                                           | 0                              | USD                     | ×                |                            |                                  |                 |                       |
| Tesisin Kurulu Gücü (kWh)                                                   | 0                              |                         |                  | Arıtma Tesis Kapasitesi (n | n3/gün)                          | 0               |                       |
| Deşarj Noktası                                                              |                                |                         | v                | Deşarj Yeri Adı            |                                  |                 |                       |
| AyrıElektrik Saati Var mı?                                                  | Науıг                          |                         | v                | Toplam Atıksu Miktarı      |                                  | 0               |                       |
| Geri Kaydet QHarita                                                         |                                |                         |                  |                            |                                  |                 |                       |
| Sektör Kodu Sel                                                             | ctör                           | Atıksu Miktarı (m3/gür  | 1)               |                            |                                  | İşlemler        |                       |
| Sektör Ekle                                                                 |                                |                         |                  |                            |                                  |                 |                       |

# 1. Sayfada yer alan bilgilerin eksiksiz olarak girilerek kaydet butonu basılması ve sonrasında Sektör Ekle butonu ile sektör bilgisinin eklenmesi gerekmektedir.

## Atıksu Arıtma Tesisi Proje Onayı Var Mı?

| Muafiyet Yazısı                           | Dosya Seç Dosymedi indir | Yatırım Maaliyeti                |
|-------------------------------------------|--------------------------|----------------------------------|
| Tesisin Kurulu Gücü (kWh)                 | -                        | Arıtma Tesis Kapasitesi (m3/gün) |
| Deşarj Noktası                            | ALICI ORTAM              | 🔹 Deşarj Yeri Adı                |
| AyrıElektrik Saati Var mı?                | - <u>v</u>               | ▼ Toplam Atıksu Miktarı          |
| Atıksu Arıtma Tesisi<br>Elektrik Abone No |                          | Elektrik Dağıtım Şirketi         |

Geri Kaydet QHarita

### 1-Harita Butonuna Tıklayınız

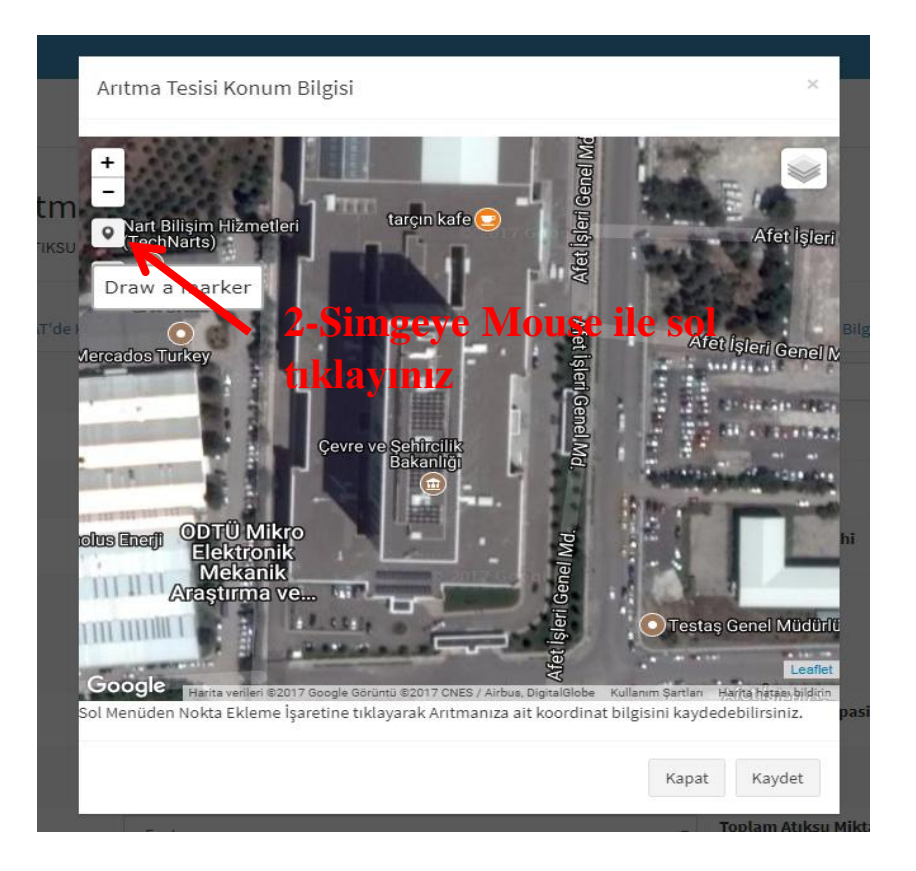

Arıtma Tesisi Konum Bilgisi

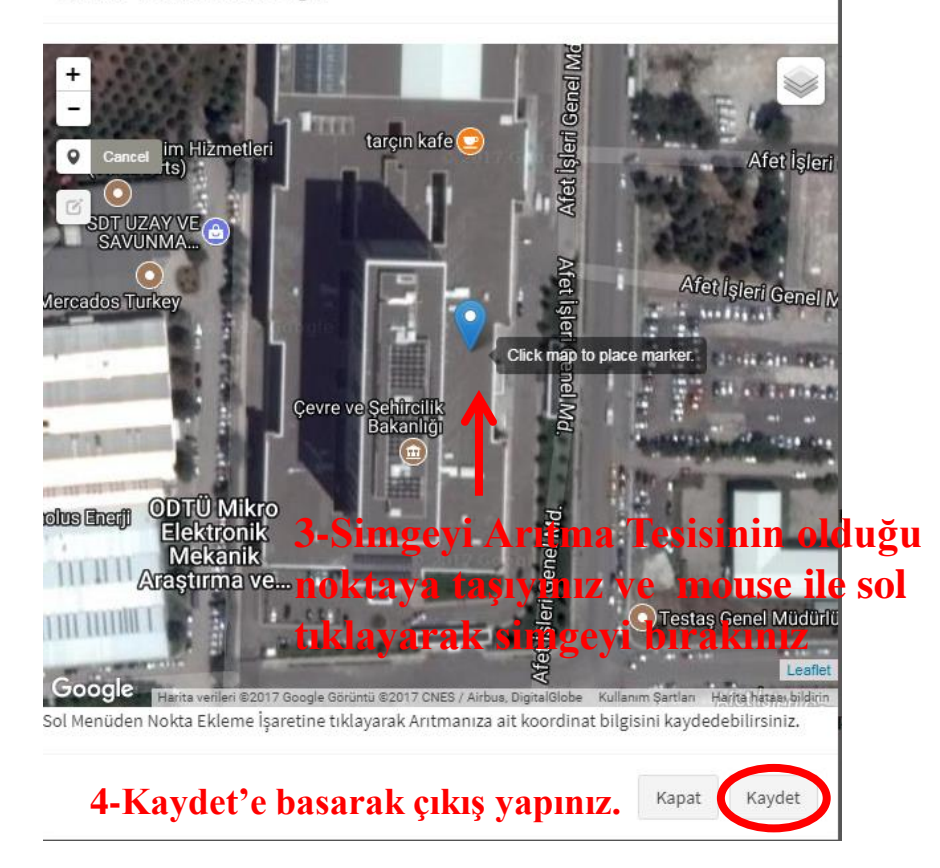

| it                           |                                     | 1                                          |                 |            |       | İlçe                                  |               | S       |                 |
|------------------------------|-------------------------------------|--------------------------------------------|-----------------|------------|-------|---------------------------------------|---------------|---------|-----------------|
| Tesis Adresi                 |                                     | Којанса напансо појанса о                  | martto i oo oan |            |       |                                       |               |         |                 |
| Email                        |                                     |                                            |                 |            |       | Telefon                               |               |         |                 |
| Deşarj Yeri Havzası          |                                     |                                            |                 |            | •     |                                       |               |         |                 |
| Atıksu Konulu Çevre İzni     |                                     | Muaf                                       |                 | Tarih/Sayı |       |                                       |               |         |                 |
| Tesis Statüsü                |                                     |                                            |                 |            | •     | Arıtma Var Mı ?                       |               | Науіг   | •               |
|                              |                                     |                                            |                 |            |       |                                       |               |         |                 |
| AAT Yok İse Bertaraf Yöntemi | Foseptikte Ber                      | taraf                                      | •               |            |       | Atıksu Ar                             | utma Tesisi Y | ok ise, |                 |
| Deşarj Yeri Adı              | <br>Arıtma İhtiyac<br>AAT Yapım Aşa | ı Olmadan Alıcı ortama veriyor<br>ımasında |                 |            |       | Aritma Var Mi? Hayır seçip «AAT Yok ] |               |         | «AAT Yok Ise    |
|                              | Foseptikte Bei                      | rtaraf                                     |                 |            |       | Dertarai                              | r ontenn» seg | пегек і | kaydet butonuna |
| Su Kullanım Alanı/Kaynağı    | Arıtma Yapma<br>Başka bir AAT'      | dan Kanalizasyona Bağlı<br>ye bağlı        | eraltı          |            | Deniz | basınız.                              | Şebeke        |         | Diğer           |
| Proses(m3/gün)               |                                     |                                            |                 |            |       |                                       |               |         |                 |
| Kullanım Suyu(m3/gün)        |                                     |                                            |                 |            |       |                                       |               |         |                 |
| Soğutma Suyu(m3/gün)         |                                     |                                            |                 |            |       |                                       |               |         |                 |
| Diğer(m3/gün)                |                                     |                                            |                 |            |       |                                       |               |         |                 |

İşletmenize Ait Atıksu Arıtma Tesisi var ise Atıksu Arıtma Arıtma Bilgisi Ekle butonu ile AAT nizi ekleyiniz.

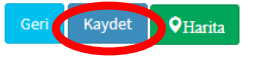

| Atıksu Konulu Çevre İzni     |                                                                          | Tarih/Sayı |       |        |                |
|------------------------------|--------------------------------------------------------------------------|------------|-------|--------|----------------|
| Tesis Statüsü                |                                                                          |            |       |        | Hayır <b>v</b> |
|                              |                                                                          |            |       |        |                |
| AAT Yok İse Bertaraf Yöntemi | Foseptikte Bertaraf                                                      | •          |       |        |                |
| Deşarj Yeri Adı              | <br>Arıtma İhtiyacı Olmadan Alıcı ortama veriyor<br>AAT Yanım Asamasında |            |       |        |                |
|                              | Foseptikte Bertaraf                                                      |            |       |        |                |
| Su Kullanım Alanı/Kaynağı    | Arıtma Yapmadan Kanalizasyona Bağlı<br>Başka bir AAT'ye bağlı            | eraltı     | Deniz | Şebeke | Diğer          |
| Proses(m3/gün)               |                                                                          |            |       |        |                |
| Kullanım Suyu(m3/gün)        |                                                                          |            |       |        |                |
| Soğutma Suyu(m3/gün)         |                                                                          |            |       |        |                |
| Diğer(m3/gün)                |                                                                          |            |       |        |                |

İşletmenize Ait Atıksu Arıtma Tesisi var ise Atıksu Arıtma Arıtma Bilgisi Ekle butonu ile AAT nizi ekleyiniz.

|   | Geri Kaydet QHarita                                     |                |              |               |                |          |
|---|---------------------------------------------------------|----------------|--------------|---------------|----------------|----------|
|   | Arıtma İhtiyacı Olmadan Deşarj Edilen Atıksular Debylər |                |              |               |                |          |
|   |                                                         |                |              |               |                |          |
|   | Desarj Adı                                              | Desarj Tur Adı | Desarj Yeri  | Toplam Atıksu | Son Güncelleme | İşlemler |
| C | Ekle<br>Birden Fazla Arıtma Var ise Ekleyiniz!          | tivee Olmeder  | Also Outom   | . Veriliyer   |                |          |
|   | Aritma In                                               | uyaci Olmadan  | Alici Ortali | la veriliyor  |                |          |

Arıtma İhtiyacı Olmadan Alıcı Ortama Veriliyor ise «Ekle» butonuna basarak bu atıksulara iat miktar ve özelliklerin girilmesi gerekmektedir.

| Arıtma olmadan atıksu desarj detayları                 |                  |            |                |                |        |                                |  |  |
|--------------------------------------------------------|------------------|------------|----------------|----------------|--------|--------------------------------|--|--|
| Atıksu Kaynağı<br>Desarj Yeri<br>Desarj Türü<br>Kaydet |                  |            | ¥              |                |        |                                |  |  |
| Arıtma Durum Sayfasına Dön Desa                        | rj Listesine Dön |            |                |                |        |                                |  |  |
| Sektör Listesi                                         |                  |            |                |                |        |                                |  |  |
| Tablo No                                               | Sektör Kodu      | Sektör Adı | Atıksu Miktəri | Son Günce      | elleme | <mark>l</mark> şlemle <b>r</b> |  |  |
| Ekle                                                   |                  |            |                |                |        |                                |  |  |
| Analiz Listesi                                         |                  |            |                |                |        |                                |  |  |
| Analiz Tarihi<br>Ekle                                  | Analizi Yapan    |            | Analiz Türü    | Son Güncelleme | lştı   | mler                           |  |  |